# Deploy an ExtraHop sensor on Google Cloud Platform

Published: 2025-01-31

The following procedures explain how to deploy a virtual ExtraHop packet sensor in a Google Cloud environment. You must have experience deploying virtual machines in Google Cloud within your virtual network infrastructure.

An ExtraHop virtual sensor can help you to monitor the performance of your applications across internal networks, the public internet, or a virtual desktop interface (VDI), including database and storage tiers. The ExtraHop system can monitor application performance across geographically distributed environments, such as branch offices or virtualized environments through inter-VM traffic.

This installation enables you to run network performance monitoring, network detection and response, and intrusion detection on a single sensor.

() Important: The IDS module requires the NDR module. Before you can enable the IDS module on this sensor, you must upgrade the sensor firmware to version 9.6 or later. When the upgrade completes, you can apply the new license to the sensor.

Note: If you have enabled the IDS module on this sensor, and your ExtraHop system does not have direct access to the Internet and access to ExtraHop Cloud Services, you will need to upload IDS rules manually. For more information, see Upload IDS rules to the ExtraHop system through the REST API 2.

To ensure that the deployment is successful, make sure you have the ability to create the required resources. You might need to work with other experts in your organization to ensure that the necessary resources are available.

## System requirements

Your environment must meet the following requirements to deploy a virtual ExtraHop sensor in GCP:

- You must have a Google Cloud Platform (GCP) account.
- You must have the ExtraHop deployment file, which is available on the ExtraHop Customer Portal Z.
- You must have an ExtraHop sensor product key.
- You must have packet mirroring enabled in GCP to forward network traffic to the ExtraHop system. Packet mirroring must be configured to send traffic to nic1 (not nic0) of the ExtraHop instance. For more information, see https://cloud.google.com/vpc/docs/using-packet-mirroring .

Important: To ensure the best performance for initial device synchronization, connect all sensors to the console and then configure network traffic forwarding to the sensors.

• You must have firewall rules configured to allow DNS, HTTP, HTTPS, and SSH traffic for ExtraHop administration. For more information, see https://cloud.google.com/vpc/docs/using-firewalls .

## Virtual machine requirements

You must provision a GCP instance type that most closely matches the virtual sensor size and meets the following module requirements.

| Modules                               | Machine type                                                                                                    | Boot disk<br>type                                                                                                    | Boot disk size                                                                                                    | Datastore<br>disk type                                                                                                    | Datastore<br>disk size                                                                                                    |
|---------------------------------------|----------------------------------------------------------------------------------------------------|----------------------------------------------------------------------------------------------------|----------------------------------------------------------------------------------------------------|----------------------------------------------------------------------------------------------------|----------------------------------------------------------------------------------------------------|
| NDR, NPM,<br>Packet<br>Forensics      | n1-<br>standard-8<br>(8 vCPUs, 30<br>GB memory)                                                                                           | NA                                                                                                    | NA                                                                                                    | Balanced<br>persistent<br>disk                                                                                                    | 150 GiB                                                                                                    |
| NDR, NPM,<br>Packet<br>Forensics      | n2-<br>standard-32<br>(32 vCPUs,<br>128 GB<br>memory)                                                                                     | NA                                                                                                    | NA                                                                                                    | Balanced<br>persistent<br>disk                                                                                                    | 1000 GiB                                                                                                    |
| NDR, NPM                              | n1-<br>standard-4<br>(4 vCPUs<br>and 15 GB<br>memory)                                                                                     | NA                                                                                                    | NA                                                                                                    | Standard<br>persistent<br>disk                                                                                                    | 61 GiB                                                                                                    |
| NDR, NPM,<br>IDS                      | n2-<br>standard-32<br>(32 vCPUs<br>and 128 GB<br>memory)                                                                                  | NA                                                                                                    | NA                                                                                                    | Balanced<br>persistent<br>disk                                                                                                    | 1400 GiB                                                                                                    |
| NDR, NPM,<br>IDS, Packet<br>Forensics | n2-<br>standard-80<br>(80 vCPUs,<br>320 GB<br>memory)                                                                                     | Standard<br>persistent<br>disk                                                                                                    | 10 GiB                                                                                                    | Balanced<br>persistent<br>disk                                                                                                    | 3000 GiB                                                                                                    |
|                                       | Modules<br>NDR, NPM,<br>Packet<br>Forensics<br>NDR, NPM,<br>Packet<br>Forensics<br>NDR, NPM<br>IDS, NDR, NPM,<br>IDS, Packet<br>Forensics | ModulesMachine typeNDR, NPM,<br>Packetn1-<br>standard-8<br>(8 vCPUs, 30<br>GB memory)NDR, NPM,<br>Packetn2-<br>standard-32<br>(32 vCPUs,<br>128 GB<br>memory)NDR, NPM,<br>Packetn1-<br>standard-32<br>(32 vCPUs,<br>and 15 GB<br>memory)NDR, NPM,<br>IDS, NPM,<br>IDS, Packetn2-<br>standard-32<br>(32 vCPUs<br>and 15 GB<br>memory)NDR, NPM,<br>IDS, Packet<br>Forensicsn2-<br>standard-32<br>(32 vCPUs<br>and 128 GB<br>memory)NDR, NPM,<br>IDS, Packet<br>Forensicsn2-<br>standard-80<br>(80 vCPUs,<br>320 GB<br>memory) | ModulesMachine typeBoot disk<br>typeNDR, NPM,<br>Packet<br>Forensicsn1-<br>standard-8<br>(8 vCPUs, 30)<br>GB memory)NANDR, NPM,<br>Packet<br>Forensicsn2-<br>standard-32<br>(32 vCPUs,<br>128 GB<br>memory)NANDR, NPM,<br>Packet<br>Forensicsn2-<br>standard-32<br>(32 vCPUs,<br>and 15 GB<br>memory)NANDR, NPM,<br>IDS, NPM,<br>IDSn1-<br>standard-4<br>(4 vCPUs<br>and 15 GB<br>memory)NANDR, NPM,<br>IDSn2-<br>standard-32<br>(32 vCPUs<br>and 128 GB<br>memory)NANDR, NPM,<br>IDS, Packet<br>Forensicsn2-<br>standard-80<br>(80 vCPUs,<br>320 GB<br>memory)Standard<br>persistent<br>disk | ModulesMachine typeBoot disk<br>typeBoot disk size<br>typeNDR, NPM,<br>Packet<br>Forensicsn1-<br>standard-8<br>(8 vCPUs, 30)<br>GB memory)NANANDR, NPM,<br>Packet<br>Forensicsn2-<br>standard-32<br>(32 vCPUs,<br>128 GB<br>memory)NANANDR, NPM,<br>Packet<br>Forensicsn2-<br>standard-32<br>(32 vCPUs,<br>128 GB<br>memory)NANANDR, NPM,<br>Packet<br>Forensicsn1-<br>standard-4<br>(4 vCPUs<br>and 15 GB<br>memory)NANANDR, NPM,<br>IDSn2-<br>standard-32<br>(32 vCPUs<br>and 128 GB<br>memory)NANANDR, NPM,<br>IDS, Packet<br>Forensicsn2-<br>standard-80<br>(80 vCPUs,<br>320 GB<br>memory)Standard<br>persistent<br>disk10 GiB | ModulesMachine typeBoot disk<br>typeBoot disk size<br>disk typeNDR, NPM,<br>Packet<br>Forensicsn1-<br>standard-8<br>(8 vCPUs, 30<br>GB memory)NANABalanced<br>persistent<br>diskNDR, NPM,<br>Packet<br>Forensicsn2-<br>standard-32<br>(32 vCPUs,<br>128 GB<br>memory)NANABalanced<br>persistent<br>diskNDR, NPM,<br>Packet<br>Forensicsn2-<br>standard-32<br>(32 vCPUs,<br>128 GB<br>memory)NANABalanced<br>persistent<br>diskNDR, NPM<br>NDR, NPM,<br>IDSn1-<br>standard-4<br>(4 vCPUs<br>and 15 GB<br>memory)NANAStandard<br>persistent<br>diskNDR, NPM,<br>IDSn2-<br>standard-32<br>(32 vCPUs<br>and 128 GB<br>memory)NANABalanced<br>persistent<br>diskNDR, NPM,<br>IDS, Packet<br>Forensicsn2-<br>standard-80<br>(80 vCPUs,<br>320 GB<br>memory)Standard<br>persistent<br>disk10 GiBBalanced<br>persistent<br>disk |

**Note:** Throughput **Z** might be affected when more than one module is enabled on the sensor.

# Packetstore disk requirements

You must configure a packetstore disk for all RevealX Ultra sensors. For EDA 8370v sensors, you must configure packetstore disks only if the Packet Forensics module is enabled.

| Sensor                   | Disk type                                                                                                    | Disk size (for each<br>disk) | Number of disks | Provisioned throughput |
|--------------------------|----------------------------------------------------------------------------------------------------|------------------------------|-----------------|------------------------|
| RevealX Ultra 1<br>Gbps  | Standard persistent<br>disk                                                                                             | 4000 GiB                     | 1               | NA                     |
| RevealX Ultra 10<br>Gbps | Balanced persistent<br>disk                                                                                             | 32000 GiB                    | 1               | NA                     |
| EDA 8370v 20<br>Gbps     | Hyperdisk<br>Throughput                                                                                                 | 13000 GiB                    | 5               | 600 MiB/s              |
|                          | Hyperdisk<br>Throughput is<br>not available in<br>all GCP regions<br>and zones. For<br>more information,<br>see the GCP |                              |                 |                        |

## EXTRAHOP

| Sensor | Disk type          | Disk size (for each<br>disk) | Number of disks | Provisioned<br>throughput |
|--------|--------------------|------------------------------|-----------------|---------------------------|
|        | documentation site |                              |                 |                           |

**Note:** You must distribute storage equally across all packetstore disks.

# Upload the ExtraHop deployment file

- 1. Sign in to your Google Cloud Platform account.
- 2. From the navigation menu, click **Cloud Storage** > **Buckets**.
- 3. Click the name of the storage bucket where you want to upload the ExtraHop deployment file. If you do not have a preconfigured storage bucket, create one now.
- 4. Click Upload files.
- 5. Browse to the extrahop-<module>-gcp-<version>.tar.gz file that you previously downloaded and click **Open**.

#### Next steps

When the file upload completes, you can create the image.

#### Create the image

- 1. From the navigation menu, click **Compute Engine** > **Images**.
- 2. Click Create Image.
- 3. In the Name field, type a name to identify the ExtraHop sensor.
- 4. From the Source drop-down menu, select Cloud Storage file.
- 5. In the Cloud Storage file section, click **Browse**, locate the extrahop-<module>gcp-<version>.tar.gz file in your storage bucket and then click **Select**.
- 6. Configure any additional fields that are required for your environment.
- 7. Optional: For 10G sensors (such as the Ultra 10G, EDA 6320v, and EDA 8370v), complete the following steps.
  - a) Click Equivalent Code.

A panel opens on the right.

- b) In the Equivalent code panel, click **Copy**.
- c) Click Run in Cloud Shell.

The copied text displays at the prompt.

- d) Add the following option to the end of the command sequence:
  - --guest-os-features=GVNIC
- e) Press ENTER.
- f) After the command runs, close Cloud Shell, and then click **Cancel**. Clicking **Cancel** does not cancel the creation of the image through Cloud Shell.
- 8. Click **Create** to complete the image creation.

## Create the boot disk

() Important: Only create a boot disk for EDA 8370v sensors.

1. From the navigation menu, click **Compute Engine** > **Disks**.

- 2. Click Create Disk.
- 3. In the **Name** field, type a name to identify the boot disk.
- 4. From the **Disk source type** drop-down menu, select **Image**.
- 5. From the Source image drop-down menu, select the image that you previously created.
- In the Disk type drop-down menu, select a disk type.
  For more information on selecting a disk type, see Virtual machine requirements.
- In the Size field, type a value, in GiB, for the disk size.
  For more information on selecting a disk size, see Virtual machine requirements.
- 8. Configure any additional fields that are required for your environment.
- 9. Click Create.

## Create the datastore disk

- 1. From the navigation menu, click **Compute Engine** > **Disks**.
- 2. Click Create Disk.
- 3. In the Name field, type a name to identify the ExtraHop datastore disk.
- 4. Select the **Disk source type** from the drop-down menu: select **Image**.
  - For the EDA 8370v, click the Blank disk.
  - For all other sensor models, click **Image**.
- 5. From the **Source image** drop-down menu, select the image that you previously created.
- In the Disk type drop-down menu, select a disk type.
  For more information on selecting a disk type, see Virtual machine requirements.
- In the Size field, type a value, in GiB, for the disk size.
  For more information on selecting a disk size, see Virtual machine requirements.
- 8. Configure any additional fields that are required for your environment.
- 9. Click Create.

#### Create the packetstore disk

Note: A packetstore disk is required only for RevealX Ultra 1 Gbps, RevealX Ultra 10 Gbps, and EDA 8370v sensors.

- 1. From the navigation menu, click **Compute Engine** > **Disks**.
- 2. Click Create Disk.
- 3. In the **Name** field, type a name to identify the packetstore disk.
- 4. From the **Disk source type** drop-down menu, select **Blank disk**.
- In the Disk settings section, configure the disk type and size.
  For more information on selecting a disk size, see Packetstore disk requirements.
- 6. Configure any additional fields that are required for your environment.
- 7. Click Create.

#### Create the VM instance

- 1. From the navigation menu, click **Compute Engine** > **VM instances**.
- 2. Click **Create Instance** and complete the following steps:
  - a) In the **Name** field, type a name to identify the ExtraHop instance.

- b) From the **Region** drop-down menu, select your geographic region.
- c) From the **Zone** drop-down menu, select a location within your geographic zone.
- d) In the Machine configuration section, select **General Purpose** and select the machine type specified in the Virtual machine requirements.
- e) In the Boot disk section, click **Change**.
- f) Click Existing disks.
- g) Select the Disk from the drop-down menu. For the EDA 8370v, select the boot disk, click Attach Existing Disk, and then select the datastore disk. For all other sensor models, select the disk that you previously created.
- h) Click Select.
- 3. Click **Networking**.
- 4. In the Network tags field, type the following tag names:
  - https-server
  - http-server
  - dns
  - ssh-all

| Management                | Security | Disks | Networ | king   | Sole Tenancy |  |
|---------------------------|----------|-------|--------|--------|--------------|--|
| Network tags 🕝 (Optional) |          |       |        |        |              |  |
| https-server (            | http-ser | ver 🕲 | dns 🕄  | ssh-al |              |  |

() Important: Network tags are required to apply firewall rules to the ExtraHop instance. If you do not have existing firewall rules that allow this traffic, you must create the rules. For more information, see https://cloud.google.com/vpc/docs/using-firewalls Z.

- 5. In the Network interfaces section, click the management interface.
  - a) From the Network drop-down menu, select your management network.
  - b) From the **Subnetwork** drop-down menu, select your management network subnet.
  - c) Configure any additional fields that are required for your environment.
  - d) Click Done.
- 6. Click Add a network interface to configure the data capture interface.

() Important: The management interface and data capture interface must be in different Virtual Private Cloud (VPC) networks.

- a) If you are configuring a RevealX Ultra 10Gbps sensor or an EDA 8370v 20 Gbps sensor, select **gVNIC** from the **Network** drop-down menu. Otherwise, make no selection or choose -.
- b) From the **Subnetwork** drop-down menu, select your network subnet.
- c) From the External IPv4 address drop-down menu, select None.
- d) Configure any additional fields that are required for your environment.
- e) Click **Done**.
- 7. If your configuration includes a packetstore disk, attach the disk to the instance.
  - a) Click Disks.
  - b) Click Attach Existing Disk.
  - c) Add the packetstore disk that you previously created and then click **Save**.
  - d) For the EDA 8370v, repeat these steps for all 5 disks.
- 8. Click Create.

# Create an instance group

- 1. In the left pane on the Compute Engine page, click **Instance groups**.
- 2. Click Create Instance Group.
- 3. Click New unmanaged instance group.
- 4. In the **Name** field, type an instance group name.
- 5. From the **Network** drop-down menu, select the network that the instance can access.
- 6. From the **Subnet** drop-down menu, select your network subnet.
- 7. From the **Select VM** drop-down menu, select your sensor.
- 8. Click Create.

## Create a load balancer

1. From the navigation menu, click **Network services** > **Load balancing**.

Note: If the Network services menu is not in your navigation menu, click More Products.

- 2. Click Create Load Balancer.
- 3. In the Network Load Balancer (UDP/Multiple protocols) section, click Start Configuration.
- 4. Under Select a Load balancer type, click UDP load balancer.
- 5. Under Internet facing or internal only, select **Only between my VMs**.
- 6. Under Backend type, keep the default value (Backend Service).
- 7. Click Continue.
- 8. In the **Load Balancer name** field, type a load balancer name.
- 9. From the **Region** drop-down menu, select your geographic region.
- 10. From the Network drop-down menu, select your network.
- 11. In the Backends section, from the Instance group drop-down menu, select your instance group.
- 12. Click Health check and then click Create a Health Check.
- 13. In the **Name** field, type a health check name.
- 14. From the Protocol drop-down menu, select TCP.
- 15. In the **Port** field, type 443.
- 16. Click Save.

## Create a traffic mirroring policy

- 1. From the navigation menu, click VPC Network > Packet mirroring.
- 2. Click Create Policy.
- 3. In the **Policy name** field, type a new policy name.
- 4. From the Region drop-down menu, select your geographic region.
- 5. Click Continue.
- 6. Select Mirrored source and collector destination are in the same VPC network.
- 7. From the **Network** drop-down menu, select the VPC network.
- 8. Click Continue.
- 9. Select the Select one or more subnetworks checkbox.
- 10. From the Select subnet drop-down menu, select the checkbox next to your subnet.
- 11. Click Continue.

- 12. Select the checkbox next to the VM instance.
- 13. Click Continue.
- 14. From the **Collector destination** drop-down menu. select the load balancer that you previously created.
- 15. Click Continue.
- 16. Select Mirror all traffic (default).
- 17. Click Submit.

#### Configure the sensor

#### Before you begin

Before you can configure the sensor, you must have already configured a management IP address.

1. Log in to the Administration settings on the ExtraHop system through https://<extrahophostname-or-IP-address>/admin.

The default login name is setup and the password is the VM instance ID.

- 2. Accept the license agreement and then log in.
- 3. Follow the prompts to enter the product key, change the default setup and shell user account passwords, connect to ExtraHop Cloud Services, and connect to an ExtraHop console.

#### Next steps

After the system is licensed, and you have verified that traffic is detected, complete the recommended procedures in the post-deployment checklist **Z**.

## Configure L3 device discovery

You must configure the ExtraHop system to discover and track local and remote devices by their IP address (L3 Discovery). To learn how device discovery works in the ExtraHop system, see Device discovery 27.

- 1. Log in to the Administration settings on the ExtraHop system through https://<extrahophostname-or-IP-address>/admin.
- 2. In the System Configuration section, click **Capture**.
- 3. Click Device Discovery.
- 4. In the Local Device Discovery section, select the **Enable local device discovery** checkbox to enable L3 Discovery.
- 5. In the Remote Device Discovery section, type the IP address in the **IP address ranges** field. You can specify one IP address or a CIDR notation, such as 192.168.0.0/24 for an IPv4 network or 2001:db8::/32 for an IPv6 network.
- 6. Click Save.